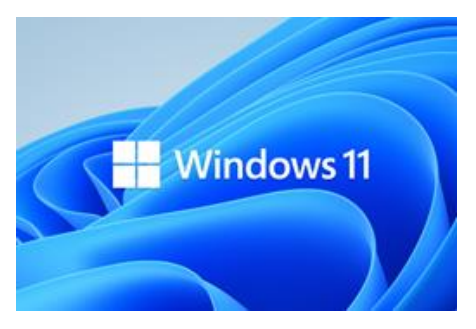

## Windows 11 – CPU nicht kompatibel ? Ein Erfahrungsbericht von Helmut Hinterthür

Windows 11 mit meinem Notebook nicht kompatibel? Das wollte ich so nicht akzeptieren. Doch nachdem ich in den Einstellungen unter "Windows Update" nach neuen Updates gesucht habe, wurde mir das angezeigt:

| ☆ Startseite               | Windows Update                                                                                     |                                                           |
|----------------------------|----------------------------------------------------------------------------------------------------|-----------------------------------------------------------|
| Update und Sicherheit      | Letzte Überprüfung: Heute, 10:30                                                                   | Dieser PC erfüllt derzeit<br>onicht alle                  |
| □ C Windows Update         | Nach Updates suchen                                                                                | Systemanforderungen für<br>Windows 11                     |
| 些 Übermittlungsoptimierung | Optionale Updates anzeigen                                                                         | Rufen Sie die Details ab und<br>überprüfen Sie, ob Sie in |
| Windows-Sicherheit         | (II) Updatepause für 7 Tage<br>Der Pausenzeitraum kann unter "Erweiterte Optionen" geändert werden | der PC-Integritätsprüfungs-<br>App Aktionen ausführen     |
| ↑ Sicherung                | 🛞 Nutzungszeit ändern                                                                              | können.                                                   |

Auf dieser <u>Seite von Microsoft</u> kann man ganz unten die App für die PC-Integritätsprüfung herunterladen.

| Kompatibilität überprüfen                                                                                                    |                                    |  |  |
|----------------------------------------------------------------------------------------------------|------------------------------------|--|--|
| Verwenden Sie die App <sup>9</sup> zur PC-Integritätsprüfung, um zu sehen, ob Ihr aktueller PC die Anforderungen für<br>Windows 11 erfüllt. |                                    |  |  |
| APP FÜR DIE PC-INTEGRITÄTSPRÜFUNG HERUNTERLADEN                                                                                             | SIEHE MINDESTSYSTEMANFORDERUNGEN > |  |  |
|                                                                                                    |                                    |  |  |

Im Download-Ordner wird die Datei "WindowsPCHealthCheckSetup.msi" gespeichert und mit Doppelklick gestartet.

Das Ergebnis für mein Notebook Trekstor Primebook C11 sah so aus:

| ×        | Der Prozessor wird für Windows 11 zurzeit nicht unterstützt.<br>Weitere Informationen zu unterstützten CPUs<br>Prozessor: Intel® Celeron® CPU N3350 @ 1.10GHz |
|----------|----------------------------------------------------------------------------------------------------|
| 9        | Dieser PC unterstützt den sicheren Start.                                                                                                    |
| <b>v</b> | TPM 2.0 ist auf diesem PC aktiviert.<br>TPM: TPM 2.0                                                                                                    |
| 0        | Es sind mindestens 4 GB Systemarbeitsspeicher (RAM) vorhanden.<br>Systemarbeitsspeicher: 4 GB                                                                 |
| 0        | Der Systemdatenträger ist 64 GB oder größer.<br>Systemspeicher: 63 GB                                                                                         |
| 0        | Der Prozessor verfügt über mindestens zwei Kerne.<br>Prozessorkerne: 2                                                                                        |
| ⊘        | Die Taktfrequenz des Prozessors beträgt 1 GHz oder schneller.<br>Taktfrequenz: 1.1 GHz                                                                        |

Vor dem Weiterlesen sollte man sich darüber im Klaren sein, dass die Installation von Windows 11 auf einem It. Microsoft inkompatiblen Rechner nur dann erfolgen sollte, wenn man ihn wie ich als Testrechner und nicht als Hauptrechner nutzt, der ständig in Gebrauch ist. Microsoft macht darauf aufmerksam, dass bei Inkompatibilität der PC nicht mehr unterstützt wird und keine Updates erhält. Wie weit Microsoft das durchhält, wird man sehen. Ich werde das weiter verfolgen.

Der Witz dabei ist, dass MS selbst einen <u>Registry-Hack</u> veröffentlicht hat, mit dem man die Überprüfung der CPU umgehen kann.

| Warning:                                                                                                    | Warnung:                                                                                                    |  |  |
|----------------------------------------------------------------------------------------------------|----------------------------------------------------------------------------------------------------|--|--|
| <ul> <li>Microsoft recommends against installing Windows 11 on a device that does not meet the<br/>Windows 11 minimum system requirements. If you choose to install Windows 11 on a devi<br/>that does not meet these requirements, and you acknowledge and understand the risks, yo<br/>can create the following registry key values and bypass the check for TPM 2.0 (at least TPM<br/>1.2 is required) and the CPU family and model.</li> </ul> | <ul> <li>Microsoft empfiehlt, Windows 11 nicht auf einem Gerät zu installieren, das die<br/>Mindestsystemanforderungen für Windows 11nicht erfüllt. Wenn Sie Windows 11 auf einem<br/>Gerät installieren, das diese Anforderungen nicht erfüllt, und Sie die Risiken anerkennen und<br/>verstehen,können Sie die folgenden Registrierungsschlüsselwerte erstellen und die Prüfung<br/>auf TPM 2.0 (mindestens TPM 1.2 ist erforderlich) sowie die CPU-Familie und das Modell<br/>umgehen.</li> </ul> |  |  |
| <ul> <li>Registry Key: HKEY_LOCAL_MACHINE\SYSTEM\Setup\MoSetup</li> </ul>                                                                                                    | <ul> <li>Registrierungsschlüssel: HKEY_LOCAL_MACHINE\SYSTEM\Setup\MoSetup</li> </ul>                                                                                                    |  |  |
| <ul> <li>Name: AllowUpgradesWithUnsupportedTPMOrCPU</li> </ul>                                                                                                    | Name: AllowUpgradesWithUnsupportedTPMOrCPU                                                                                                    |  |  |
| ■ Type: REG_DWORD                                                                                                    | Typ: REG_DWORD                                                                                                    |  |  |
| Value: 1                                                                                                    | <ul> <li>Wert: 1</li> </ul>                                                                                                    |  |  |
| <ul> <li>Note: Serious problems might occur if you modify the registry incorrectly by using Registry<br/>Editor or by using another method. These problems might require that you reinstall the<br/>operating system. Microsoft cannot guarantee that these problems can be solved. Modify registry at your own risk.</li> </ul>                                                                                                    | <ul> <li>Hinweis: Schwerwiegende Probleme können auftreten, wenn Sie die Registrierung mithilfe des<br/>Registrierungs-Editors oder einer anderen Methode falsch ändern. Diese Probleme erfordern<br/>möglicherweise eine Neuinstallation des Betriebssystems. Microsoft kann nicht garantieren,<br/>dass diese Probleme gelöst werden können. Die Änderung der Registrierung erfolgt auf<br/>eigenes Risiko.</li> </ul>                                                                             |  |  |

Wer sich mit der Windows-Registrierung nicht auskennt, sollte hier jetzt passen, sonst.....

| 🖻 Ausfü | hren                                                                                        | ×      |
|---------|---------------------------------------------------------------------------------------------|--------|
|         | Geben Sie den Namen eines Programms, Ordners,<br>Dokuments oder einer Internetressource an. |        |
| Öffnen: | regedit                                                                                     | $\sim$ |
|         | OK Abbrechen Durchsuche                                                                     | n      |

- Mit "Windows-Taste/R" und der Eingabe von "regedit" den Registrierungs-Editor starten.
- Zu "HKEY\_LOCAL\_MACHINE\SYSTEM\Setup\MoSetup" navigieren. Falls der Schlüssel "MoSetup" nicht existiert, muss er mit Rechtsklick auf "Setup" und "Neu/Schlüssel" angelegt werden.
- Rechtsklick auf "MoSetup" und "Neu/DWORD-Wert (32-Bit)" anlegen.
- Diesen Wert benennen mit "AllowUpgradesWithUnsupportedTPMOrCPU" (ohne die Anführungszeichen). Falls der Wert noch markiert ist, kann das sofort geschehen, sonst Doppelklick auf den Wert und "Ändern".
- Bei einem Doppelklick auf den Wert muss auch der Wert auf 1 geändert werden.

| DWORD-Wert (32-Bit) bearbeiten |                      |
|--------------------------------|----------------------|
| Wertname:                      |                      |
| AllowUpgradesWit               | hUnsupportedTPMOrCPU |
| Wert:                          | Basis                |
| 1                              | Hexadezimal          |
|                                | ODzimal              |
|                                | OK Abbrechen         |

Die beiden Unterschlüssel von "MoSetup" hat Windows nach einem Neustart angelegt.

Registrierungs-Editor Datei Bearbeiten Ansicht Favoriten Hilfe

| Computer\HKEY_LOCAL_MACHINE\SYSTEM\Setup\MoSetup |                     |   |                                      |           |                         |
|--------------------------------------------------|---------------------|---|--------------------------------------|-----------|-------------------------|
| > 🗎                                              | Keyboard Layout     | ^ | Name                                 | Тур       | Daten                   |
| > 📜                                              | Maps                |   | (Standard)                           | REG_SZ    | (Wert nicht festgelegt) |
| 🕽                                                | MountedDevices      |   | AllowUpgradesWithUnsupportedTPMOrCPU | REG_DWORD | 0x0000001 (1)           |
| > 📜                                              | ResourceManager     |   |                                      |           |                         |
| > 📜                                              | ResourcePolicyStore |   |                                      |           |                         |
| - )                                              | RNG                 |   |                                      |           |                         |
| - 1                                              | Select              |   |                                      |           |                         |
| × 1                                              | Setup               |   |                                      |           |                         |
| >                                                | 🔋 📜 AllowStart      |   |                                      |           |                         |
|                                                  | 📜 BuildUpdate       |   |                                      |           |                         |
|                                                  | 📜 DJOIN             |   |                                      |           |                         |
|                                                  | FailedInstallations |   |                                      |           |                         |
| >                                                | 🖡 FirstBoot         |   |                                      |           |                         |
|                                                  | 📜 Image Based Setup |   |                                      |           |                         |
| ~                                                | 🖊 📜 MoSetup         |   |                                      |           |                         |
|                                                  | - 📜 Tracking        |   |                                      |           |                         |
|                                                  | 🛄 📜 Volatile        |   |                                      |           |                         |
|                                                  | -                   |   |                                      |           |                         |

Ich habe die Installation mit Doppelklick auf die Datei "setup.exe" eines Images gestartet, das ich von einer ISO-Datei auf eine DVD gebrannt habe. Wie man an die ISO-Datei kommt habe ich <u>hier</u> unter "Installation" schon beschrieben.

Eine Installation mit dem Installationsassistenten für Windows 11 klappt in diesem Fall nicht. Mit einem startbaren USB-Stick sollte es auch gehen, das konnte ich aber mangels weiterem Test-PC nicht mehr testen.

Bei der Installation muss man diese Warnung von Microsoft bestätigen:

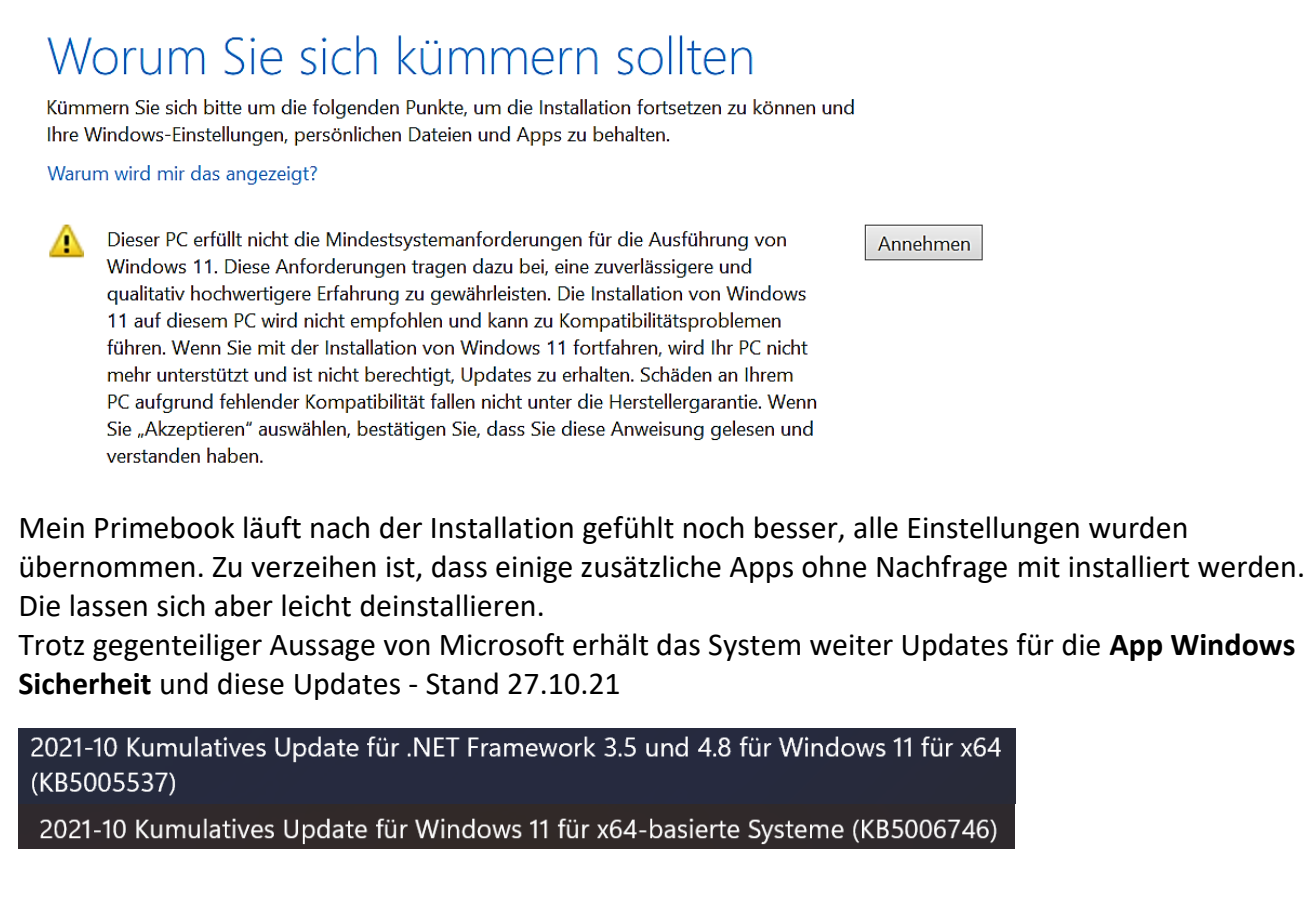

Im Oktober 2021 Helmut Hinterthür nachricht@helmuthinterthuer.de https://www.helmuthinterthuer.de